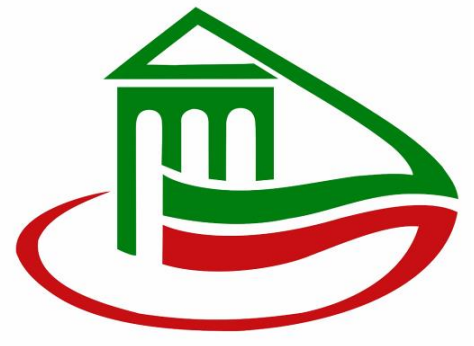

Государственное автономное учреждение «Управление государственной экспертизы и ценообразования Республики Татарстан по строительству и архитектуре»

## 6 простых шагов к получению заключения государственной экспертизы в электронном виде

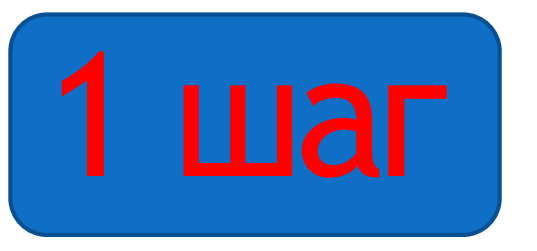

• Получить усиленную квалифицированную электронную подпись

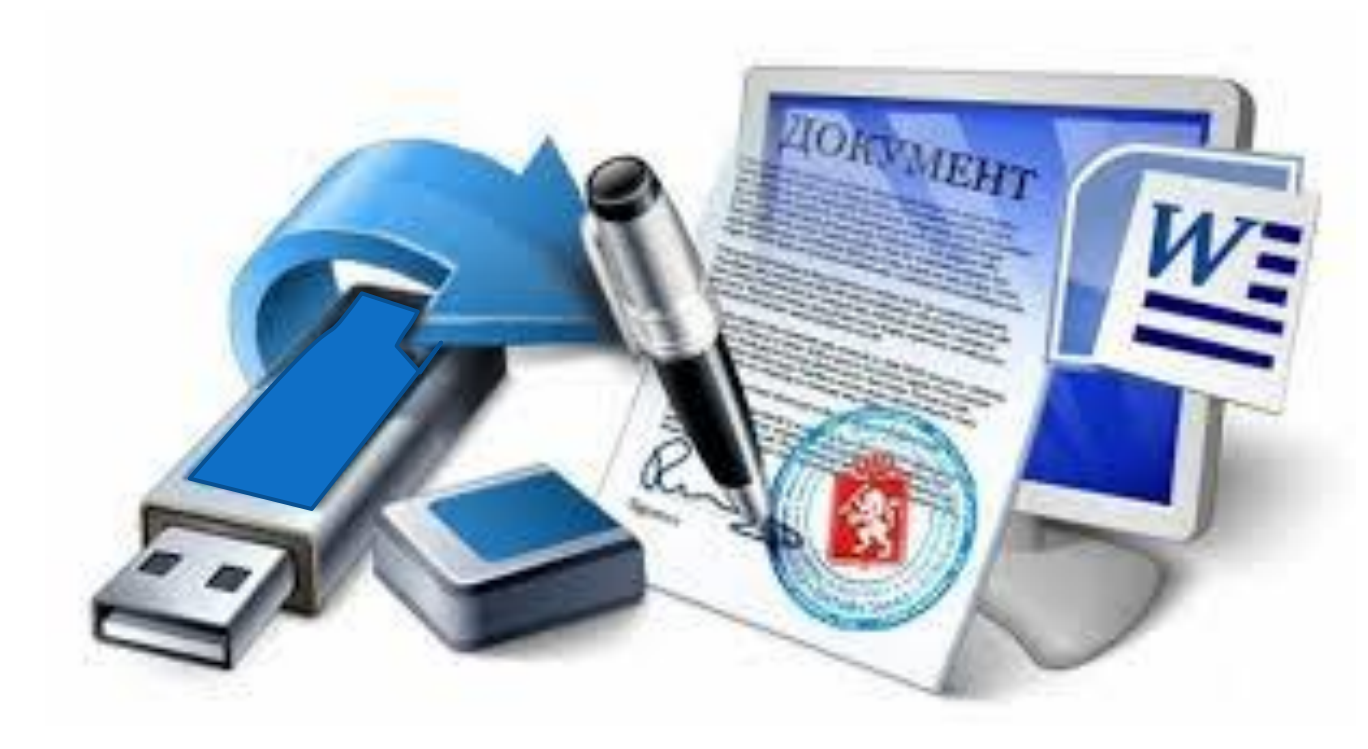

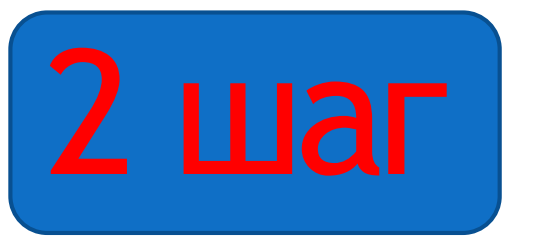

Подготовить документацию в электронном виде и подписать электронной подписью

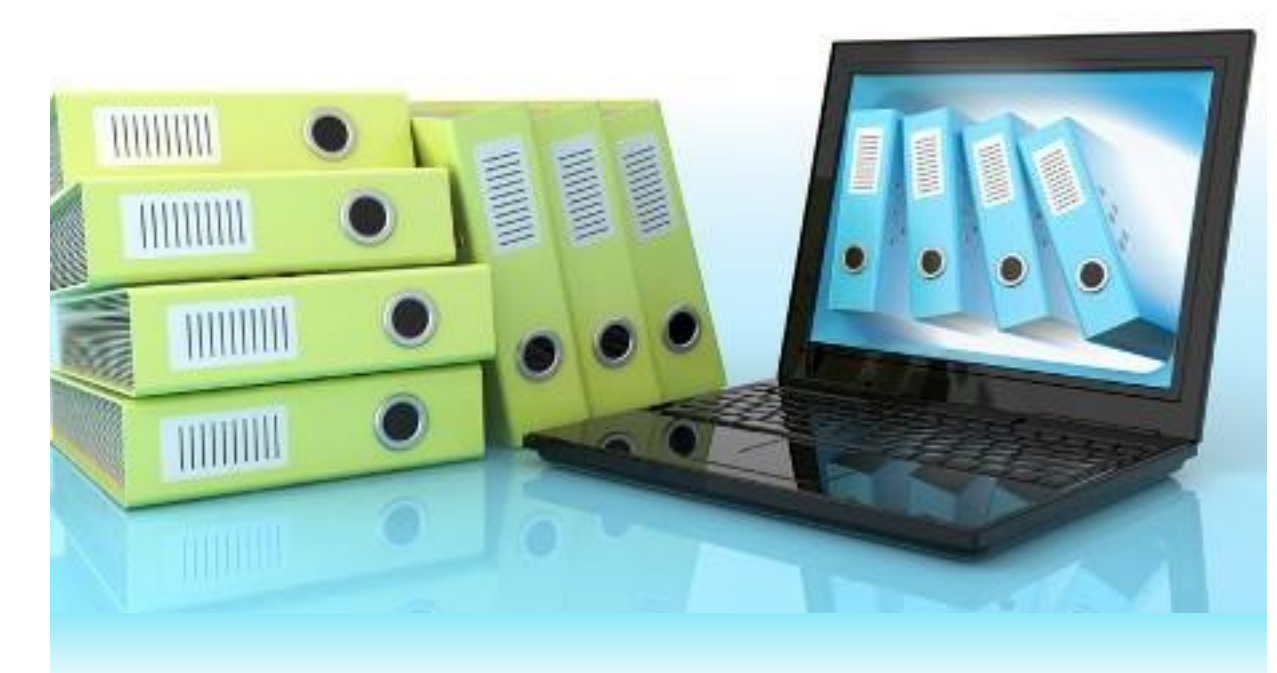

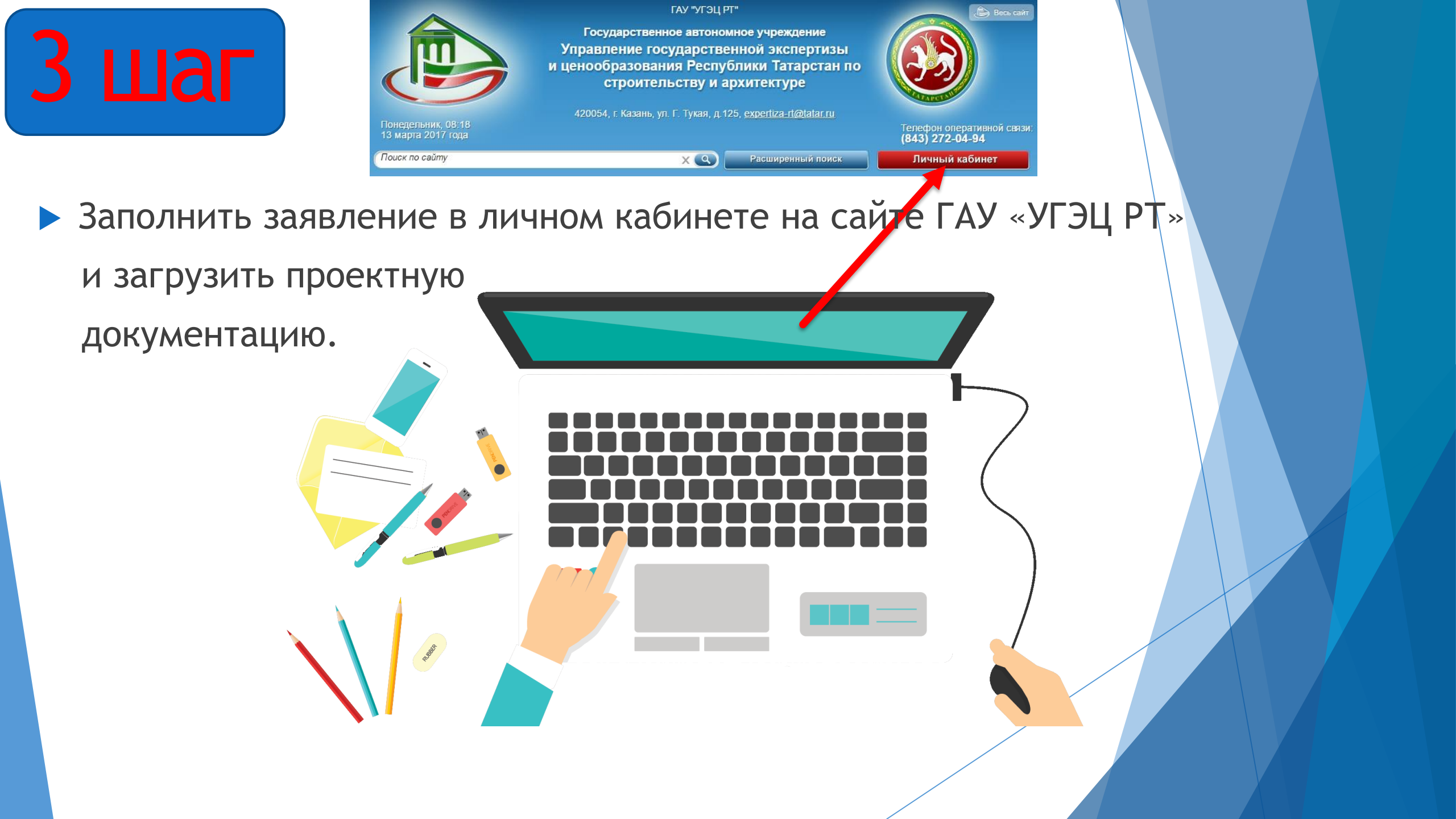

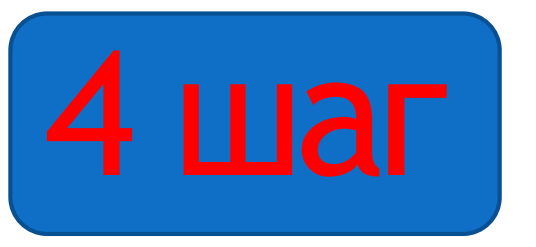

• Подписать договор и оплатить услугу

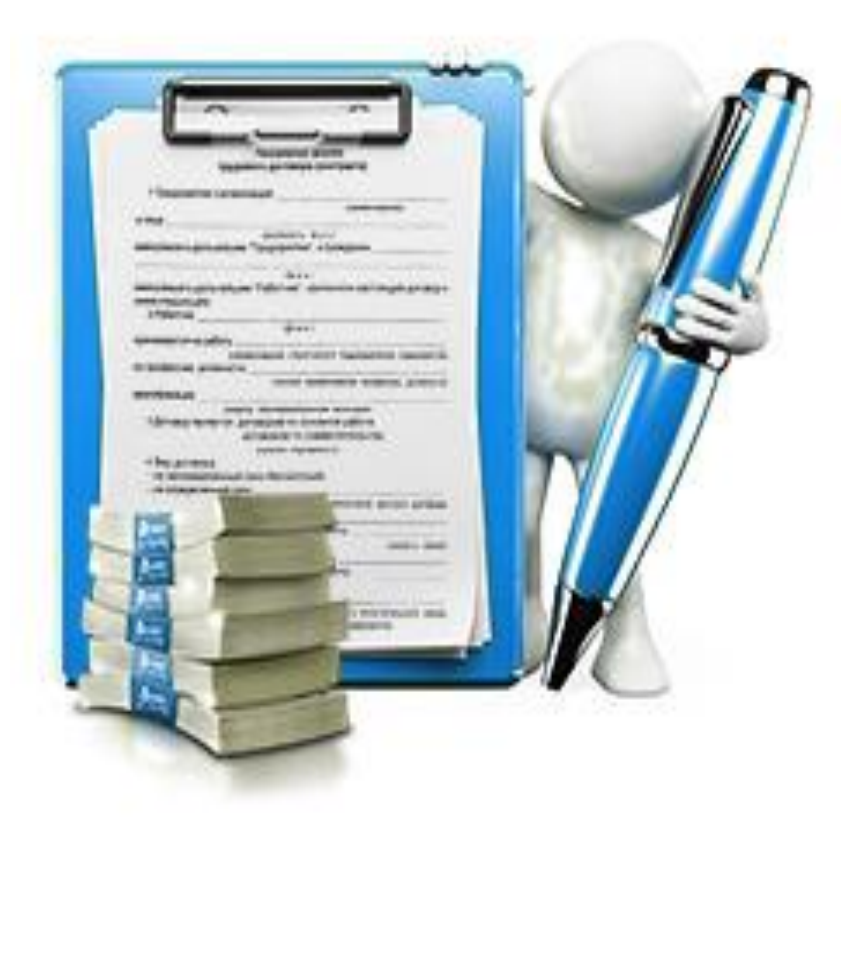

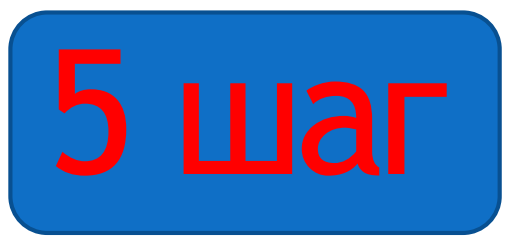

> Устранить выявленные недостатки в проектной документации

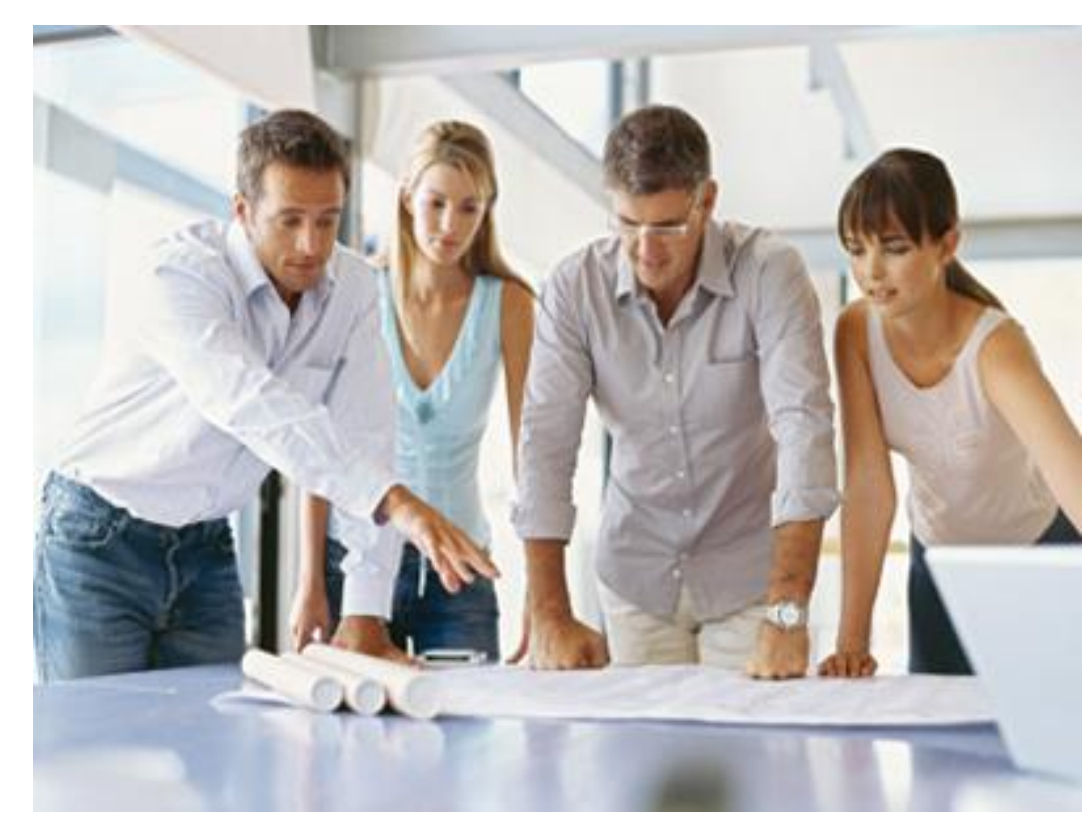

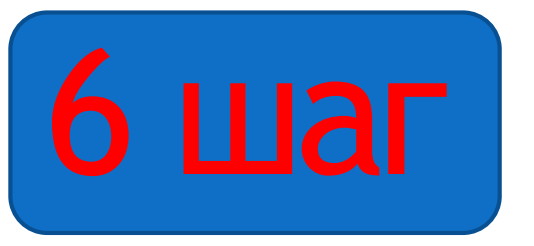

## ▶ Получить заключение в личном кабинете на сайте ГАУ «УГЭЦ РТ»

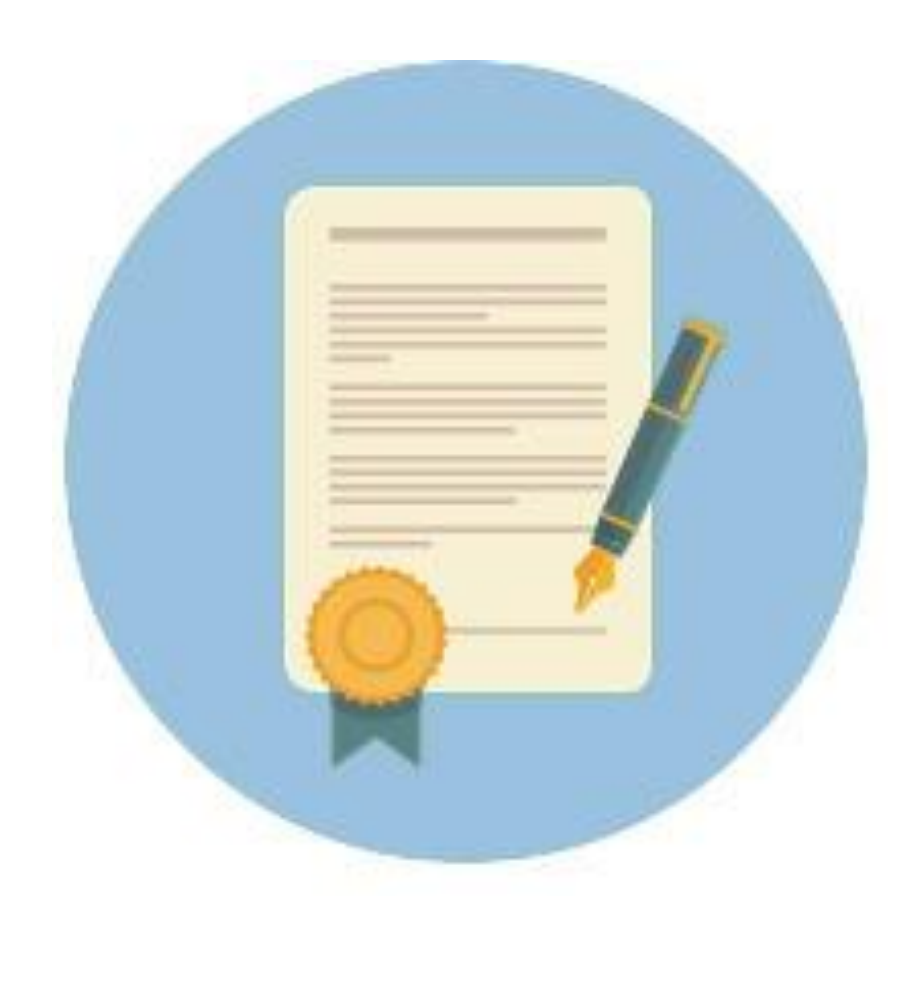

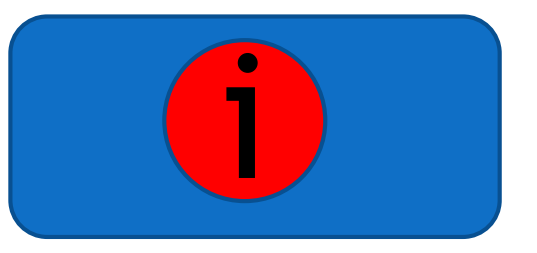

- Единый справочный телефон горячей линии ГАУ «УГЭЦ РТ»:
  +7 843 207-06-04\*
- Сервис электронного взаимодействия: gosekspertiza-rt.ru
- Электронная почта: help.uslugi@tatar.ru

\* Специалисты ГАУ «УГЭЦ РТ» всегда придут к Вам на помощь.